# JOURNAL DATA ARCHIVE

Powered by ZBW

# **User Manual**

#### Versionshistorie:

| Version | Datum    | Änderungen                                                                   | Bearbeiter   |
|---------|----------|------------------------------------------------------------------------------|--------------|
| 1.0     | 24.04.16 | Erste vollständige Dokumentation                                             | S. Vlaeminck |
| 1.1     | 04.10.16 | Anpassung der Screenshots an Produktivsystem                                 | S. Vlaeminck |
| 1.1.1   | 25.01.17 | Minimale textliche Überarbeitungen                                           | S. Vlaeminck |
| 1.2     | 02.02.17 | Überarbeitungen aller Kapitel, Erstellung Kapitel zum Überarbeitungsworkflow | S. Vlaeminck |
| 1.2.1   | 17.10.17 | Fehlerkorrekturen und Überarbeitung Kapitel 2                                | S. Vlaeminck |
| 1.2.2   | 13.11.17 | Korrektur fehlerhafter Verweise                                              | S. Vlaeminck |
| 1.2.3   | 07.12.17 | Kleinere Überarbeitungen im Kapitel 2 (Personal ID)                          | S. Vlaeminck |
| 1.4     | 18.12.17 | Neue ,creator'-Felder, entfernte Felder ,type of data' & ,add. Information'  | S. Vlaeminck |

#### Inhalt:

| 1. | Ihre Registrierung als Autor/in                         | 3                |
|----|---------------------------------------------------------|------------------|
| 2. | Der Start des Upload-Prozesses                          | 5                |
| 3. | Übermitteln von Datensätzen und anderen Dateien         | 8                |
| 3  | 3.1 Datensätze übermitteln                              | 9                |
|    | 3.2 Programmcode übermitteln                            | 11               |
| 3  | 3.3 Readme, Dokumentation oder Textfiles übermitteln    | 12               |
| 3  | 3.4 Weitere Dateien übermitteln                         | 13               |
| 3  | 3.5 Einreichung überarbeiten (vor oder nach dem Review) | 14               |
|    | 3.5.1 Ressourcen anders anordnen                        | 14               |
|    | 3.5.2 Weitere Ressource hinzufügen                      | 15               |
|    | 3.5.3 Metadaten bestehender Ressourcen ändern           | 15               |
|    | 3.5.4 Ressourcen löschen Fehler! Textmarke n            | nicht definiert. |
|    | 3.5.5 Metadaten der gesamten Einreichung ändern         | 15               |
| 3  | 3.6 Einreichung abschließen                             | 16               |
| 3  | 3.7 Log-out                                             | 16               |
| 4. | Einreichung nach Review überarbeiten                    | 17               |
| 5. | Accountinformationen wiederherstellen                   | 17               |
| Ę  | 5.1 Passwort wiederherstellen                           | 17               |
| Ę  | 5.2 Den Nutzernamen wiederherstellen                    | 18               |

Liebe Autorinnen und Autoren,

zunächst einmal vielen Dank, dass Sie unsere Applikation nutzen! Anliegend finden Sie einige Hinweise für den Umgang mit der Applikation, die Ihnen im Falle von Fragen oder Unklarheiten beim Upload von verwendeten Forschungsdaten, Programmcode, Readmefiles oder weiteren Materialien weiterhelfen können.

Wir werden die verfügbaren Materialien sukzessive erweitern und kurze "best-practice" Handreichungen für verschiedene "typische" Einreichungen entwickeln.

Darüber hinaus arbeiten wir fortwährend an der Weiterentwicklung der Applikation und werden in Zukunft den Aufwand zur Beschreibung einzelner Files noch deutlich reduzieren. Sollten Sie Rückfragen zur Software haben oder Verbesserungsvorschläge haben, wie wir unser Produkt weiter verbessern können, teilen Sie uns diese gern unter journaldata@zbw.eu mit. Sollten Sie zudem Fragen zur Verwendung der Applikation haben, können Sie sich gern an den Produktmanager des ZBW Journal Data Archives, Herrn Vlaeminck, wenden unter journaldata@zbw.eu bzw. unter der Rufnummer 040-428 344 15 melden.

Vielen Dank!

# 1. Ihre Registrierung als Autor/in

Jeder Uploadvorgang in das Datenarchiv startet mit einer E-Mail, die an die E-Mailadresse gesendet wurde, die Sie in ihrem Paper angegeben haben. Die Redaktion der Fachzeitschrift, in der Sie publizieren, hat Sie damit als Autor "freigeschaltet." In der automatisiert erstellten E-Mail finden Sie den Link zur Registrierung Ihres Useraccounts.

| Posteingang durchsuchen (Strg+E                                                                                                    | E)              | ٩                             | Invite for ZBW Journal Data Archive                                                                                              |
|----------------------------------------------------------------------------------------------------|-----------------|-------------------------------|----------------------------------------------------------------------------------------------------|
| Anordnen nach: Datum                                                                                                    | eu nach alt     |                               | ZBW Journal Data Archive <iournaldata@zbw.eu></iournaldata@zbw.eu>                                                               |
| ▲ Heute                                                                                                    |                 |                               | Gesendet: Mo 25:04.2016 13:31<br>An: Vlaemindk Sven                                                                              |
| ZBW Journal Data Archive<br>Invite for ZBW Journal Data Ar                                                                                                    | 13:31<br>rchive | $\Box \overleftarrow{\nabla}$ | Deart                                                                                                    |
| Re: * *                                                                                                    | 13:27           | 07                            | You have been invited by the editor of your journal to deposit the replication files of your paper in ZBW's Journal Data Archive |
| P-1 10                                                                                                    | 13:20           | ۵Ÿ                            | To accept this invite, please reset your password at:                                                                            |
| Re: L. g.                                                                                                    | 13:11           | ٥Ÿ                            | http://journaldata.zbw.eu/user/reset/b0f66eae-d843-41c9-9955-43c05e400047?key=0e8f28981a                                         |
| Not an and the second second s | 12:57<br>n ∅    | ۵Ÿ                            | For advice, please consult the documentation of our service: http://www.edawax.de/2542-1                                         |
| 🚖 "<br>Vro                                                                                                    | 11:43           | ۳۵                            |                                                                                                    |
| A I                                                                                                    | 09:44           | 07                            | <br>ZBW Journal Data Archive (http://journaldata.zbw.eu)                                                                         |
|                                                                                                    | 09:11           | m 122                         |                                                                                                    |

Der Link führt Sie direkt auf die Webseite des Datenarchivs, wo Sie zunächst dazu aufgefordert werden, das Passwort für Ihren Account zu setzen.

| JOURNAL DATA              |                                                                                               |                     |          |          | 🔸 🏶   | Sven Vlaeminck | ab 🚺      | ۰ ک |
|---------------------------|-----------------------------------------------------------------------------------------------|---------------------|----------|----------|-------|----------------|-----------|-----|
| ARCHIVE<br>Powered by ZBW |                                                                                               |                     | Datasets | Journals | About | Search         |           | Q   |
|                           | 倄 / Password Reset                                                                            |                     |          |          |       |                |           |     |
|                           | How does this work?                                                                           | Reset Your Password |          |          |       |                |           |     |
|                           | Simply enter a new password<br>and we'll update your account                                  | Password:           |          |          |       |                |           |     |
|                           |                                                                                               | Confirm:            |          |          |       |                |           |     |
|                           |                                                                                               |                     |          |          |       | Upda           | ate Passw | ord |
|                           |                                                                                               |                     |          |          |       |                |           |     |
|                           | 2BW Lecture Information Scentrum<br>Workschuft<br>Lecture Information Centre<br>for Economics |                     |          |          |       |                |           |     |
|                           |                                                                                               |                     |          |          |       |                |           |     |

Nachdem Sie Ihr Passwort gesetzt haben, erhalten Sie die folgende Meldung:

Your password has been reset.

Nun können Sie sich einloggen. Bitte klicken Sie dazu auf den 'Login'-Button in der oberen rechten Ecke des Bildschirms.

**Wichtig**: Nutzen Sie bitte **exakt** den Usernamen, mit dem Sie in der Einladungsmail angesprochen wurden (z.B. *Autorname-8080*). <u>Andernfalls wird die Registrierung fehlschlagen</u>. Die Applikation funktioniert am besten mit dem Firefox- bzw. dem Chrome Browser. Bei anderen Browsern kann es vorkommen, dass nicht alle Funktionalitäten verfügbar sind.

Nach erfolgreichem Login sehen Sie ihr persönliches Dashboard. Hier finden Sie den Verlauf Ihrer Aktivitäten (*News feed*), eine Übersicht der von Ihnen erstellten Einreichungen (*My* 

|                                                         |          |          | 🗰 s   | -vlaeminck-7040 | <b>a</b> 0 | ٥    | • |
|---------------------------------------------------------|----------|----------|-------|-----------------|------------|------|---|
|                                                         | Datasets | Journals | About | Search          |            |      | Q |
|                                                         |          |          |       |                 |            |      |   |
| A / Dashboard                                           |          |          |       |                 |            |      |   |
|                                                         |          |          |       |                 |            |      |   |
|                                                         |          |          |       |                 |            |      |   |
| 🗮 News feed 🛛 🚠 My Datasets 🛛 🖳 My Journals             |          |          |       |                 |            |      |   |
|                                                         |          |          |       | A attivity from | Ensemble   |      |   |
| <b>News feed</b> Activity from items that I'm following |          |          |       | Activity from:  | Everythir  | ıg · | , |
| s-vlaeminck-7040 updated their profile 24 minutes ago   |          |          |       |                 |            |      |   |
|                                                         |          |          |       |                 |            |      |   |
| s-vlaeminck-7040 signed up 42 minutes ago               |          |          |       |                 |            |      |   |
|                                                         |          |          |       |                 |            |      |   |
|                                                         |          |          |       |                 |            |      |   |

Datasets), sowie eine Übersicht der Zeitschriften, für die Sie freigeschaltet wurden (My Journals).

# 2. Der Start des Upload-Prozesses

Nun können Sie mit dem Hochladen Ihrer Daten beginnen. Klicken Sie dazu zunächt auf den Reiter "*My Datasets*" und klicken Sie dort auf den Button "*Add Dataset.*"

| 🔺 / Dashboard      |                                |               |  |  |
|--------------------|--------------------------------|---------------|--|--|
| 🔳 News feed        | 🎄 My Datasets                  | 📮 My Journals |  |  |
| ₽ Add Dataset      |                                |               |  |  |
| You haven't create | d any datasets. <b>Creat</b> e | e one now?    |  |  |
|                    |                                |               |  |  |

Es öffnet sich das nebenstehende Fenster:

In diesem Fenster sollten Sie bitte Informationen zu Ihrer gesamten Einreichung eingeben – also Informationen, die sich auf die **Gesamtheit** der zu übermittelnden Dateien beziehen.

Hierzu einige Erläuterungen:

| 1 Create dataset          | 2 Add data                                                                                                    |          |
|---------------------------|----------------------------------------------------------------------------------------------------|----------|
| Title:*                   | eg. A descriptive title. URL: 134.245.93.94/dataset/<a href="https://cdataset/cdataset/cdatas</th> <th>6</th> | 6        |
| Description:              | Abstract or similiar                                                                                                    |          |
|                           |                                                                                                    |          |
|                           | You can use Markdown formatting here                                                                                                    | .d<br>() |
| Publication Year:*        | eg. 2011                                                                                                    | 0        |
| Version:*                 | 1                                                                                                    | 0        |
| Article Submission<br>ID: | eg. 2016-12346                                                                                                    | 0        |
| JELs:                     | Start typing and select JELs                                                                                                    | 0        |
| Keywords:                 | eg. economy, mental health, government                                                                                                    | 0        |
| Authors                   |                                                                                                    |          |
| Author:*                  |                                                                                                    |          |
| Last                      | lame:*                                                                                                    | 0        |
| First                     | Name:                                                                                                    | 0        |
| Affi                      | liation: Your institution                                                                                                    | 0        |
| Profession                | al URL: http://www                                                                                                    | 0        |
| Perso                     | ORCID, Scopus, GND or Web of Sc                                                                                                    | 0        |
| Add Auth                  | or                                                                                                    |          |

Title: der Titel Ihrer Einreichung könnte der Titel Ihres Artikels sein, ergänzt mit dem Zusatz "(*replication data*)". Dies erleichtert es externen Suchmaschinen, Ihren Artikel mit dem Datensatz zu verknüpfen und beides besser sichtbar zu machen. Bitte beachten Sie: Dies ist ein *Pflichtfeld*.

**URL**: Die URL muss im Regelfall nicht bearbeitet werden. Dies ist nur notwendig, wenn die Zeichenlänge des Titels 100 Zeichen überschreitet. In diesem Fall erhalten Sie eine Fehlermeldung und müssen die URL manuell einkürzen.

**Description**: An dieser Stelle bitten wir Sie Informationen zur <u>Gesamtheit</u> der hochzuladenden Replikationsdaten, zu Datensätzen, Programmcode(s), Readme-files und Beschreibungen einzutragen. Wenn Sie keine speziellen Informationen angeben möchten oder können, empfehlen wir Ihnen, den *Abstract Ihres Artikels* hier einzustellen. Damit haben Nutzer und Nutzerinnen des Datenarchivs schon einmal einen Eindruck von Ihrem wissenschaftlichen Themengebiet sowie der Art von Daten, die Sie genutzt haben.

**Publication year**: Bitte tragen Sie hier das Veröffentlichungsjahr Ihrer Publikation ein. Wissen Sie das Datum noch nicht, tragen Sie bitte das aktuelle Jahr ein. Bitte beachten Sie: Dies ist ein **Pflichtfeld**.

**Version**: Wenn Sie das erste Mal Daten zu einem Artikel speichern (dies ist die Regel), verwenden Sie bitte die Versionsnummer 1. Sollten Sie später (nachdem die Daten bereits veröffentlicht wurden) eine neue Version (etwa aufgrund von Überarbeitungen oder Korrekturen) einstellen wollen, gilt: Erhebliche Veränderungen (etwa das Ergänzen weiterer Dateien) erfordern neue Versionsnummern (z.B. 2); kleinere Änderungen (etwa Rechtschreibkorrekturen) erhalten eine neue Unterversionsnummer (z.B. 1.1). Gern können Sie uns zu dieser Frage kontaktieren, hier helfen wir Ihnen gern weiter.

**Article-Submission-ID**: Einige Fachzeitschriften verlangen, dass Sie hier die Manuskript-ID Ihres Artikels eintragen. Sollte Ihre Fachzeitschrift dies wollen, tragen Sie die entsprechende Nummer bitte hier ein. Nach Abschluss des Uploadprozesses wird die Redaktion auch mithilfe dieser ID auf neu eingegangene Daten hingewiesen.

**JELs**: Bitte geben Sie hier die JEL-Codes Ihres Artikels ein. Dies ermöglicht auch eine ungefähre thematische Zuordnung der Daten, die Sie im Datenarchiv speichern.

**Keywords**: Bitte geben Sie hier einige inhaltliche Stichworte zu Ihren Replikationsdaten ein. Meist sind dies die Stichworte, die Sie auch für Ihre Publikation verwendet haben.

**Author**: Bitte führen Sie alle beteiligten Autorinnen und Autoren des Papers auf. Bitte geben Sie dazu die Vor- und Nachnamen der Autor/inn/en an (sowie weitere Vornamen, falls gewünscht). Sie können weitere Autoren hinzufügen, indem Sie auf den "*Add Author"*-Button klicken.

Bitte beachten: Dies ist ein *Pflichtfeld*.

Zur Unterstützung der korrekten Autorenidentifikation haben wir einen so genannten Lookup-Service integriert. Sie beginnen damit einen Nachnamen einzutippen und erhalten schon während des Tippens Namensvorschläge bekannter Ökonomen angezeigt. Ist der Name einer Autorin darunter, klicken Sie einmal auf den Namen um die angezeigten Daten für Ihre Eingabe zu übernehmen.

**Affiliation**: Bitte geben Sie hier die Institution an, für die Sie arbeiten bzw. die in Ihrem Artikel angegeben wurde. Wie auch beim Feld "Author" erscheinen beim Tippen Vorschläge für Institutionen. Ist Ihre Institution dabei, wählen Sie diese einfach aus.

**Professional URL:** Hier können Sie Ihre persönliche oder institutionelle Webseite angeben. Besucher und Besucherinnen des Datenarchivs können sich so direkt über Sie und Ihre Forschungsbereiche informieren. Bitte beachten Sie, dass die URL mit einem 'http://' starten muss (also: <u>http://www.myaffiliation.de/author</u>). **Personal ID**: Sollten Sie bei der Namenseingabe Ihren Namen aus der Liste der angezeigten Vorschläge ausgewählt haben, wird dieses Feld automatisch befüllt und muss nicht verändert werden.

Nur wenn Sie dezidiert eine andere persönliche ID (etwa Ihre <u>ORCID-ID</u>, Ihre <u>RePEc-ID</u>, Ihre Scopus-ID oder Ihre ID im Web of Science einfügen möchten, sollten Sie die Angaben in diesem Feld verändern.

Bitte beachten Sie, dass Sie nach einem manuellen Eintrag Ihrer ID in einem sich öffnenden zusätzlichen Feld auch ,ORCID', ,Scopus', ,Web of Science' oder ,RePEC' als Vokabular (,Type') auswählen müssen.

Nachdem Sie die benötigten Informationen eingegeben haben, können Sie zum nächsten Schritt (den Upload der einzelnen

| Author:*     |                                                                                                    |
|--------------|----------------------------------------------------------------------------------------------------|
| Last Name:*  | Vlaeminck                                                                                                    |
|              |                                                                                                    |
| First Name:  | Sven                                                                                                    |
|              | Provide a la Transfer la la Circuita de la Circuita de la Circuita |
| Amilation:   | Deutsche Zehtralbibliothek für Wirtschaftswissensc                                                                                                    |
| URL:         | https://www.zbw.eu/de/ueber-up:                                                                                                    |
|              | ····· ···· ···························                                                                                                    |
| Personal ID: | pvl33                                                                                                    |
|              |                                                                                                    |
|              | Type:* RePEc                                                                                                    |
|              | ORCID                                                                                                    |
|              | GND<br>Scopus                                                                                                    |
| Add Author   | RePEc<br>Web of Science                                                                                                    |
| Add Adthor   |                                                                                                    |

Dateien) übergehen, in dem Sie auf "Next: Add Data" klicken.

| Next: Add Data |  |
|----------------|--|
|                |  |
|                |  |

# 3. Übermitteln von Datensätzen und anderen Dateien

Im nächsten Schritt können Sie so genannten 'resources' im Journal Data Archive speichern.

Oben auf Ihrem Bildschirm können Sie zunächst auswählen, welche 'resource' Sie übermitteln wollen (Sie können später weitere identische oder andere 'Ressourcen' ergänzen).

Sie haben die Auswahl zwischen "Data", "Text, Documentation, PDF", "Code" und "other".

| What's a resource?                                                        |                   | 2 Add data                           |
|---------------------------------------------------------------------------|-------------------|--------------------------------------|
| A resource can be any file or<br>ink to a file containing useful<br>data. | This Resource is: | Data                                 |
|                                                                           |                   | Data                                 |
|                                                                           | File:             | Text/Documentation/PDF               |
|                                                                           | Name:             | Code                                 |
|                                                                           | Description:      | Other                                |
|                                                                           |                   |                                      |
|                                                                           |                   |                                      |
|                                                                           |                   | You can use Markdown formatting here |

- Bitte wählen Sie die geeignete Ressource für Ihre jeweiligen Dateien aus, da der weitere Prozess der Datenübermittlung davon abhängt.
- Bitte beachten Sie auch, dass jeder Datensatz und jede Datei einzeln hochgeladen und mit Metadaten beschrieben werden muss.
- Bitte speichern Sie KEINE zip-files im Datenarchiv!

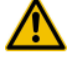

## 3.1 Datensätze übermitteln

Die Verfügbarkeit von Datensätzen und deren korrekte Beschreibung ist ein wichtiger Grundpfeiler replizierbarer Forschung. Daher sind die auszufüllenden Metadatenfelder bei Datensätzen ein wenig umfangreicher als bei anderen Ressourcen.

| Z Edit resource                         | ≡ Views                                                                     | ← All resources            | View resource    |
|-----------------------------------------|-----------------------------------------------------------------------------|----------------------------|------------------|
| his Resource is:                        | Data                                                                        |                            | -                |
| URL:                                    | http://134.245.93.94/dataset/2f438                                          | 3199-a8af-4270-859d-a1f5f7 | dfef1a/resource/ |
| Name:                                   | Alcohol&death_Russia.xls                                                    |                            |                  |
| Description:                            | Sales of pure alcohol (in I) in Russie<br>Deaths per annum due to misuse of | per annum.<br>f alcohol.   |                  |
|                                         |                                                                             |                            |                  |
|                                         | You can use Markdown formatting here                                        |                            |                  |
| Format:                                 | This will be guessed automatically. Le                                      | ave blank If you wish      | )                |
| Publication Year:*                      | 2017 A                                                                      | a to eait and neity        |                  |
| Availability:*                          | Free Download                                                               |                            |                  |
| Version:*                               | 1                                                                           |                            | )                |
| Geographic<br>Coverage<br>(controlled): | Start typing and select countries                                           |                            | į                |
| Geographic<br>Coverage (free):          | Russia                                                                      |                            |                  |
| Sampled Universe:                       | Male adults in Russia                                                       |                            |                  |
| Temporal<br>Coverage:                   | 01.01.2010                                                                  | 113 🕲                      |                  |
| Temporal<br>Coverage (free):            |                                                                             |                            |                  |
| Number of Units:                        | 23                                                                          |                            |                  |
|                                         | Type of Units:* Object                                                      |                            |                  |
|                                         |                                                                             |                            |                  |

Bitte konsultieren Sie auch die Data Policy der Fachzeitschrift in der Sie publizieren, um zu klären, ob bestimmte Daten und Formate benötigt werden.

Folgende Metadatenfelder sind beim Upload von Datensätzen vorhanden:

File: Wenn Sie auf den 'Upload'-Button klicken, öffnet sich ein Dialogfenster, in dem Sie eine Datei auswählen können, die einen Datensatz enthält.

Beachten Sie dabei unbedingt, dass Sie nur Datensätze hochladen. die Sie auch veröffentlichen dürfen (z.B. personenbeziehbaren keine Daten 1 Mikrodaten, keine geschützten Daten)!

Link: Wenn Sie einen Datensatz verwendet haben, der aus rechtlichen Gründen nicht ins Datenarchiv gespeichert werden kann, können Sie dennoch einen Link zur Beschreibung des Datensatzes angeben, wenn Sie diesen kennen.<sup>1</sup>

Name: An dieser Stelle wird der Name des Files automatisiert übernommen. Wenn Sie möchten, können Sie den Dateinamen aber auch manuell verändern.

**Description**: In diesem Feld können Sie weitere Informationen zu dem Datensatz angeben. So

<sup>&</sup>lt;sup>1</sup> Sollten Sie z.B. das SOEP als Datenquelle genutzt haben, wäre dies etwa für die Version 29 <u>http://www.diw.de/de/–diw\_01.c.431030.de/soep\_v29.html</u> bzw. (besser!) die DOI: 10.5684/soep.v29.

könnten Sie etwa darlegen, was in diesem Datensatz an Informationen hinterlegt ist oder auch die Art und Weise, wie die Daten erhoben wurden.

**Format**: Bitte geben Sie das file-format in Großbuchstaben an (z.B. XLS, DTA, SAV, CSV...). Für einige Dateiformate wird damit eine Vorschau der Daten aktiviert.

Creator: Sollten die Autorinnen und Autoren nicht gleichzeitig die Ersteller (creator) einer Ressource sein, können die tatsächlichen Ersteller der Ressource hier angegeben werden. Dies können Personen und/oder Institutionen sein. Ein Anwendungsfall könnten beispielsweise die verfügbaren Datensätze öffentlich der statistischen Ämter sein.

| Remove creators |  |
|-----------------|--|
| Grantaut        |  |
| Last Name:      |  |
| Lust Humo.      |  |
| First Name:     |  |
| - AND/OR -      |  |
| Institution:    |  |
|                 |  |
| Add Creator     |  |
|                 |  |
|                 |  |

Publication year: Bitte geben Sie das aktuelle

Jahr an, wenn dieser Datensatz (Ihres Wissens nach) erstmals publiziert wird. Hier ist bereits das Publikationsjahr des gesamten Datensatzes voreingetragen. Bitte beachten Sie: Dies ist ein *Pflichtfeld*.

**Availability**: Der Standard ist "Free Download". Dieses Feld sollte NUR verändert werden, wenn Sie keine Daten hochgeladen haben UND stattdessen einen Link zum verwendeten Datensatz angegeben haben. Bitte beachten Sie: Dies ist ein *Pflichtfeld*..

**Version**: Wenn Sie das erste Mal diesen Datensatz zu einem Artikel hochladen, verwenden Sie bitte als Versionsnummer die "1". Sollten Sie zuvor eine ältere Version hochgeladen haben und seither Änderungen durchgeführt haben, verwenden Sie für die nun überarbeiteten Daten eine andere Versionsnummer (z.B. 1.1 oder 2).

**Geographic Coverage**: Bitte geben Sie in diesem Feld an, welche geographischen Räume dieser Datensatz abdeckt. Sie können dazu (auch mehrfach) Länder aus einer Liste von Staaten auswählen. Im zugehörigen Freitextfeld ist, können Sie weiter die geographischen Regionen spezifizieren (z.B. North-America, Eurozone, Germany, EU-Member States,...)

**Sampled Universe**: Geben Sie bitte die Stichprobe an, die diesem Datensatz zugrunde liegt (z.B. GDP of all states within the Eurozone, Companies in China, foreign students in Canada,...).

**Temporal Coverage**: Bitte geben Sie hier an, für welche Jahre die Daten erhoben wurden. Dies kann ein Jahr sein (z.B. 1990) oder auch ein Zeitraum (z.B. 2004-2008).

**Number of Units**: Bitte geben Sie hier die Zahl der Einheiten an, die im Datensatz enthalten ist. Dies können Personen, Organisationen, Staaten, Regionen usw. sein (z.B. 22).

**Type of Units**: Hier können Sie aus einer Liste den passenden Typ auswählen (z.B. Household, Organisation,...).

Number of Variables: Bitte geben Sie die Zahl der Variablen des Datensatzes an (z.B. 12).

**Achtung**: Ein Klick auf "Finish" schließen Sie Ihre Einreichung ab, während "*Save & add another*" Ihnen die Möglichkeit gibt, weitere Dateien im Datenarchiv zu speichern.

#### 3.2 Programmcode übermitteln

Wenn Sie Programmcode / Berechnungscode übermitteln wollen, wählen Sie bitte "Code" als Ressource aus. Sie erhalten ein deutlich schlankeres Formular mit wenigen Feldern.

Auch hier wählen Sie bitte zunächst unter **File** wieder "Upload" aus, um Ihren Berechnungscode hochzuladen (da wählen Sie dann im sich öffnenden Dialogfenster die passende Datei aus).

**Name**: An dieser Stelle wird der Name des Files automatisiert übernommen. Wenn sie wollen, können Sie diesen aber auch verändern.

**Description**: In diesem Feld können Sie weitere Informationen zum Programmcode angeben. So kann beispielsweise die verwendete Software und deren Version (z.B. STATA 13) angegeben werden, damit klar ist, mit welchem Programm der Berechnungscode geöffnet werden kann.

|                      | · 2 Add data                                                                                                    |                  |
|----------------------|----------------------------------------------------------------------------------------------------|------------------|
| This Resource is:    | Code                                                                                                    | l                |
| File:                | Upload  Upload  Link                                                                                                    | 0                |
| Name:                | eg. January 2011 Gold Prices                                                                                                | 6                |
| Description:         | Some useful notes about the data                                                                                            |                  |
|                      | You can use Markdown formatting here                                                                                        | ai<br>G          |
| Format:              | eg. CSV, XML or JSON                                                                                                    |                  |
| + Creator (if the cr | This will be guessed automatically. Leave blank if you wish<br>eator is not the author(s), please click to edit this field) | 6                |
| Publication Year:*   | 2015                                                                                                    | 6                |
| Version:*            | 1                                                                                                    | 0                |
|                      | Save & ad                                                                                                    | d another Finish |

**Format**: Bitte geben Sie das file-format in Großbuchstaben an (z.B. DO, SPS, CSV...). Für einige.Dateiformate wird eine Preview der Daten damit aktiviert..

**Creator:** Sollten die Autorinnen und Autoren nicht gleichzeitig die Ersteller (creator) einer Ressource sein, können die tatsächlichen Ersteller der Ressource hier angegeben werden. Dies können Personen und/oder Institutionen sein.

**Publication year**: Bitte geben Sie das Jahr an, in dem Sie den Programmcode erstellt haben. Bitte beachten Sie: Dies ist ein *Pflichtfeld*..

**Version**: Wenn Sie das erste Mal den Programmcode zu diesem Artikel hochladen, verwenden Sie bitte als Versionsnummer die "1". Sollten Sie zuvor eine ältere Version hochgeladen haben

und seither Änderungen durchgeführt haben, verwenden Sie für die nun überarbeiteten Daten eine andere Versionsnummer (z.B. ,1.1' oder ,2').

**Additional Notes**: Hier können Sie bei Bedarf weitere Anmerkungen machen, z.B. über die Software (und Versionsnummer) mit der der Programmcode erstellt wurde (Freitextfeld).

Wenn Sie alle Dateien hochgeladen und beschrieben haben, können Sie Ihre Einreichung mit Klick auf den "*Finish*"-Button abschließen. "*Save & add another*" gibt Ihnen die Möglichkeit, weitere Dateien im Datenarchiv zu speichern.

### 3.3 Readme, Dokumentation oder Textfiles übermitteln

Textfiles sind oft wichtige Bestandteile der Datendokumentation. Dies gilt besonders für das "klassische" Readme-file, in dem oftmals dargelegt wird, welche Dateien im Datenarchiv welche Ergebnisse eines Papers reproduzieren.

|                        | Add data                                                   |                           |
|------------------------|------------------------------------------------------------|---------------------------|
| This Resource is:      | Text/Documentation                                         | n/PDF                     |
|                        |                                                            | 0                         |
| URL:                   | 1.docx                                                     | 0                         |
| Name:                  | documentation                                              | 0                         |
| Description:           | documentation of the data set on variable level            |                           |
|                        | You can use Markdown formatting here                       | ai<br>O                   |
| Format:                | docx                                                       | *                         |
|                        | This will be guessed automatically. Leave blank if you wis | h O                       |
| (+) Creator (if the cr | eator is not the author(s), please click to edit this fie  | ld)                       |
| Publication Year:*     | 2015                                                       | 0                         |
|                        |                                                            |                           |
|                        |                                                            | Save & add another Finish |

Auch hier wählen Sie bitte zunächst unter **File** wieder "Upload" aus, um Ihre Textdatei hochzuladen (da wählen Sie dann im sich öffnenden Dialogfenster die passende Datei aus).

Name: An dieser Stelle wird der Name des Files automatisiert übernommen. Wenn Sie möchten, können Sie den Namen auch editieren.

**Description**: In diesem Feld können Sie weitere Informationen zu dem jeweiligen Textfile angeben. So können neben einem Readme-file auch ein Codebook oder andere Supplements im Datenarchiv gespeichert werden. Hilfreich ist es in jedem Fall kurz zu beschreiben, wozu das jeweilige

File im Kontext des Artikels bzw. möglicher Replikationen dient.

**Format**: Bitte geben Sie das file-format in Großbuchstaben an (z.B. TXT, DOC, PDF...). Für einige Dateiformate wird dadurch eine Vorschau der Daten aktiviert.

**Creator:** Sollten die Autorinnen und Autoren nicht gleichzeitig die Ersteller (creator) einer Ressource sein, können die tatsächlichen Ersteller der Ressource hier angegeben werden. Dies können Personen und/oder Institutionen sein.

**Publication year**: Bitte geben Sie das Jahr an, in dem Sie die Datei erstellt haben. Bitte beachten Sie: Dies ist ein **Pflichtfeld**.

Wenn Sie alle Dateien hochgeladen und beschrieben haben, können Sie Ihre Einreichung mit Klick auf den "*Finish*"-Button abschließen. "*Save & add another*" gibt Ihnen die Möglichkeit, weitere Dateien im Datenarchiv zu speichern.

### 3.4 Weitere Dateien übermitteln

Sollten Sie noch weitere Dateien haben, die Sie ins Datenarchiv übermitteln möchten, aber die in keine der oben dargestellten Kategorien passen, haben Sie die Möglichkeit diese Dateien in der Kategorie "Other" ins Datenarchiv zu überführen. Dies können z.B. Screenshots sein, um den Verlauf von experimentellen Forschungen zu dokumentieren, aber auch Audio- oder sogar Videoaufnahmen.

|                        | Add data                                                                                                    |                   |
|------------------------|----------------------------------------------------------------------------------------------------|-------------------|
| This Resource is:      | Other                                                                                                    | •                 |
|                        |                                                                                                    | 0                 |
| URL:                   | misc.JPG                                                                                                    | 8                 |
| Name:                  | misc.JPG                                                                                                    | 0                 |
| Description:           | Screenshot of our experiment (computer screen)                                                                              |                   |
|                        | You can use Markdown formatting here                                                                                        | .i<br>O           |
| Format:                | JPG                                                                                                    |                   |
| (+) Creator (if the cr | This will be guessed automatically. Leave blank if you wish<br>eator is not the author(s), please click to edit this field) | 0                 |
|                        |                                                                                                    |                   |
|                        | Save & ac                                                                                                    | dd another Finish |

Auch hier wählen Sie bitte zunächst unter **File** wieder "Upload" aus, um Ihre Textdatei hochzuladen (Sie wählen dann die passende Datei aus).

Name: An dieser Stelle wird der Name des Files automatisiert übernommen. Wenn Sie möchten, können Sie den Namen auch editieren.

**Description**: In diesem Feld können Sie weitere Informationen zur jeweiligen Datei angeben. Hilfreich ist in jedem Fall, kurz zu beschreiben, wozu die jeweilige Datei dient.

Wenn Sie alle Dateien hochgeladen und beschrieben haben, können Sie Ihre

Einreichung mit Klick auf den "*Finish*"-Button abschließen. "*Save & add another*" gibt Ihnen die Möglichkeit, weitere Dateien im Datenarchiv zu speichern.

**Creator:** Sollten die Autorinnen und Autoren nicht gleichzeitig die Ersteller (creator) einer Ressource sein, können die tatsächlichen Ersteller der Ressource hier angegeben werden. Dies können Personen und/oder Institutionen sein.

Bitte speichern Sie keine .zip /.rar /.bz-Containerdateien im Datenarchiv, sondern entpacken Sie die Datei und laden Sie bitte die einzelnen Files auf den Server. Damit lässt sich auch dieser Forschungsoutput in disziplinären Portalen leichter auffinden und mit Ihrer Publikation verknüpfen.

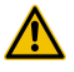

#### 3.5 Einreichung überarbeiten (vor oder nach dem Review)

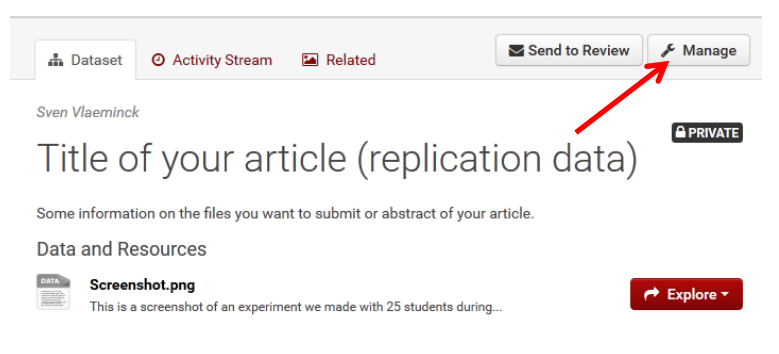

Sollten Sie nach Drücken des "Finish"-Buttons feststellen, dass Sie noch etwas vergessen haben, bzw. einige Informationen oder Ressourcen überarbeiten möchten. dies SO ist kein Problem. Dazu klicken Sie bitte auf den "Manage"-Button oben rechts.

Wenn Sie auf "Manage" klicken, bietet Ihnen die sich öffnende Ansicht verschiedene Möglichkeiten:

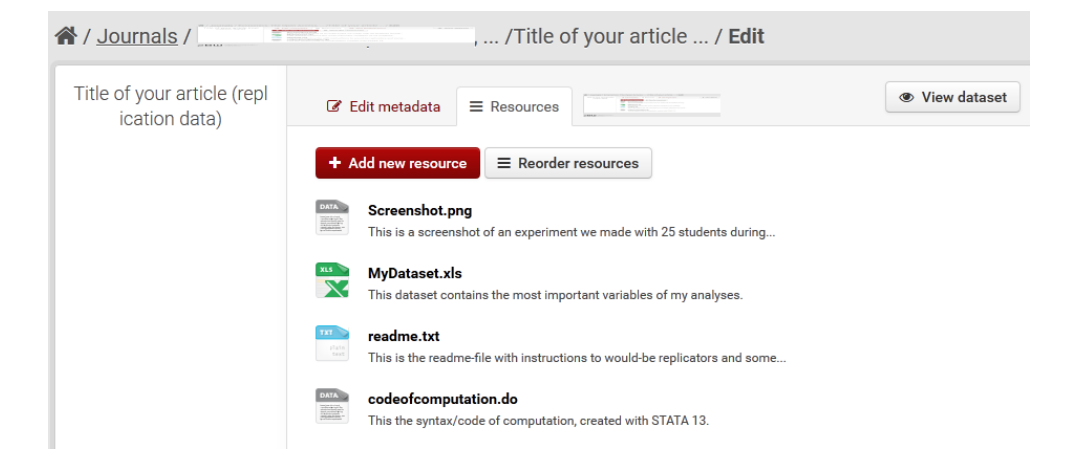

- 1) Sie können die Ressourcen anders anordnen
- 2) Sie können weitere Ressourcen hinzufügen
- 3) Sie können die Metadaten bestehender Ressourcen überarbeiten
- 4) Sie können einzelne Ressourcen löschen
- 5) Sie können Metadaten der Gesamteinreichung verändern.

#### 3.5.1 Ressourcen anders anordnen

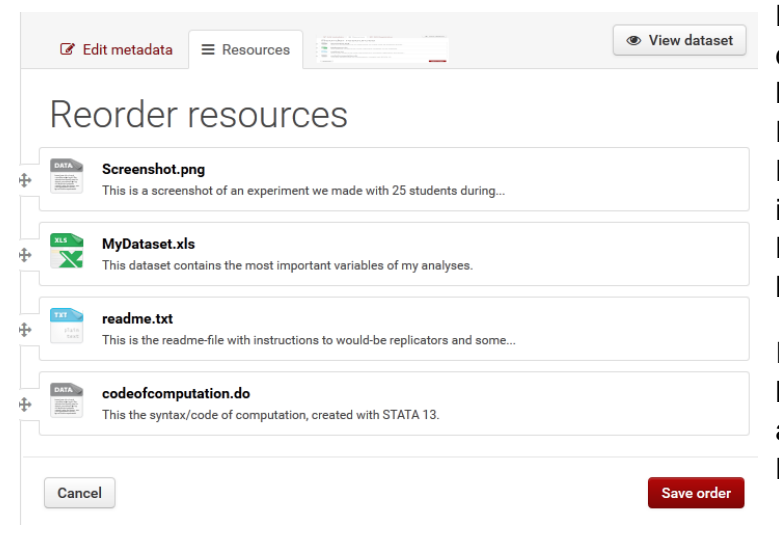

Manchmal kann es sein, dass Sie die Ressourcen anders angezeigt haben möchten, als in der Reihenfolge, in der diese ins Datenarchiv geladen wurden. Dies ist möglich, indem Sie auf den Button *"Reorder Resources"* klicken.

In der sich nun öffnenden Ansicht können Sie die Ressourcen neu anordnen, indem Sie diese mit der Maus verschieben.

#### 3.5.2 Weitere Ressource hinzufügen

Eine neue Ressource (*"Data"*, *"Text, Documentation, PDF"*, *"Code"* oder *"other"*) können Sie einfach dadurch hinzufügen, indem Sie auf den Button *"Add new resource"* klicken (Screenshot siehe Kapitel 3.5). Anschließend beginnen Sie mit dem Upload einer weiteren Ressource (siehe Kapitel 3.1 -3.4)

#### 3.5.3 Metadaten bestehender Ressourcen ändern

Klicken Sie auf eine der von Ihnen hochgeladenen Ressourcen. Danach öffnet sich diese Ressource und Sie finden oben Rechts den Button "Manage". Nun können Sie die

A / Journals / Test Journal /Heuristic Nominations in ... / RDA\_RPRD-IG\_Matrix.xlsx

# RDA\_RPRD-IG\_Matrix.xlsx

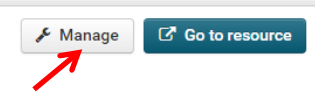

Metadaten der Ressource überarbeiten. Sie schließen die Überarbeitung durch Klick auf den Button "*Update Resource*" ab.

#### 3.5.5 Metadaten der gesamten Einreichung ändern

Die Metadaten der Gesamteinreichung (siehe Screenshot im Kapitel 3) können ebenfalls vor Abschluss des Uploadvorgangs überarbeitet werden. Dazu klicken Sie auf "*Manage.*" Nun öffnet sich das unter 3. dargestellt Metadatenformular erneut und Sie können Änderungen vornehmen.

| ₫ D                         | ataset O Activity Stream                                             | 🖬 Related                                    | Send to Review & Manage                |
|-----------------------------|----------------------------------------------------------------------|----------------------------------------------|----------------------------------------|
| Sven V                      | laeminck                                                             |                                              |                                        |
| Tit                         | le of your art                                                       | icle (replic                                 | ation data)                            |
| Some i                      | information on the files you war                                     | nt to submit or abstract of                  | your article.                          |
| Data                        | and Resources                                                        |                                              |                                        |
| DATA                        | Screenshot.png<br>This is a screenshot of an experime                | ent we made with 25 students                 | during                                 |
| XLS                         | MyDataset.xls<br>This dataset contains the most imp                  | portant variables of my analyse              | es. 🗲 Explore 🕶                        |
| <b>TXT</b><br>plain<br>Cent | readme.txt<br>This is the readme-file with instruct                  | tions to would-be replicators ar             | nd some                                |
| DATA                        | codeofcomputation.do<br>This the syntax/code of computation          | on, created with STATA 13.                   | A Explore -                            |
| Citati                      | on                                                                   |                                              |                                        |
| Vlaemi<br>Open A            | inck, Sven (2016): Title of your a<br>Assessment E-Journal. Dataset. | article (replication data). Ve<br>No DOI yet | ersion: 1. Economics: The Open Access, |
| ecc                         | nomics metadata rese                                                 | earch data manag                             |                                        |

#### 3.6 Einreichung abschließen

Wenn Sie alle einzelnen Dateien hochgeladen und beschrieben haben, können Sie Ihre Einreichung mit Klick auf den *"Finish"*-Button abschließen. Im Anschluss öffnet sich ein Überblick zu Ihrer Einreichung in der alle Files aufgelistet sind. Dies ist zugleich die Vorschau auf Ihre Einreichung.

Wenn Sie keine Veränderung an den eingegebenen Daten und Ressourcen mehr vornehmen möchten, können Sie Ihre Einreichung durch Klick auf den Button "Send to Review" beenden.

Daraufhin öffnet sich ein Dialogfenster, in dem dieser Schritt nochmals bestätigt werden muss und Sie unsere <u>Nutzungsbedingungen</u> akzeptieren.

| × Please Confirm Submission                                                                                                    |
|----------------------------------------------------------------------------------------------------|
| This stores your dataset and sends an email to the journal editors, notifying them that<br>your dataset is ready to be reviewed. You will not be able to edit the dataset<br>afterwards. |
| By clicking 'OK' you also confirm that you have read and accept the deposit licensing conditions.                                                                                        |
| Сапсеі ОК                                                                                                    |

Nach Klicken des "OK"-Buttons wird der Herausgeber bzw. die Redaktion der jeweiligen Fachzeitschrift darüber benachrichtigt, dass Ihre Einreichung abgeschlossen ist.

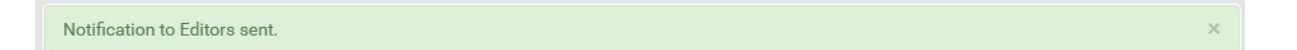

Sie sehen dann am oberen Bildschirmrand den Hinweis, dass eine E-Mail an die Fachzeitschrift gesendet wurde. Zudem wird Ihre Einreichung abgeschlossen und das Label erscheint neben Ihrer Einreichung.

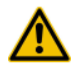

#### Änderungen sind bis zum Abschluss der Reviews nun nicht mehr möglich!

#### 3.7 Log-out

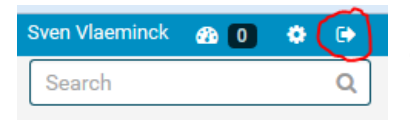

Sie können sich nun ausloggen, indem Sie oben rechts auf den rot umkreisten Button klicken.

# 4. Einreichung nach Review überarbeiten

Betreff:

ZBW Journal Data Archive: Please revise your uploaded dataset

Analog zur Beschreibung im Kapitel 3.5 gehen Sie vor, wenn Sie von Ihrer Fachzeitschrift eine Nachricht erhalten, in der Überarbeitungen Ihrer Einreichung gewünscht werden. Beispielhaft ist eine derartige Mail rechts dargestellt.

In diesem Fall klicken Sie bitte auf den Link und melden Sie sich mit Ihrem Dear Author, the Editors of 'Test Journal' have requested that you revise the replication files named 'this-is-only-for-testing-purposesreplication-data' which you submitted to the ZBW--Journal Data Archive. URL: <u>http:// /dataset/50e52094-e707-46c2-9211-1e6258b96110</u> Message: ======== Dear author, your data submission is not sufficient. According to our data policy, we kindly ask you to provide additional replication files (program code, readme-file). Thank you in advance. Sincerly yours

Nutzeraccount im System an. Anschließend können Sie die von Ihnen eingegebenen Daten wieder editieren. Der einzige Unterschied besteht darin, dass nun das Label "Re-Author" zusätzlich eingeblendet wird.

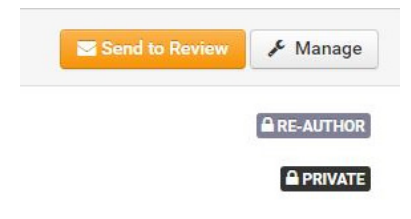

Wie Sie Daten und Metadaten überarbeiten, entnehmen Sie bitte Kapitel 3.5.

# 5. Accountinformationen wiederherstellen

Sollten Sie einmal Ihre Accountdetails vergessen haben stehen Ihnen verschiedene Wege offen, diese Informationen wieder zu erlangen.

#### 5.1 Passwort wiederherstellen

Um Ihr Passwort wieder herzustellen, klicken Sie einfach auf den Button "Forgot your password?" am unteren linken Rand des Login-screens:

| Need an Account?                                        |               |  |
|---------------------------------------------------------|---------------|--|
| Then sign right up, it only takes a minute.             | Login         |  |
| Create an Account                                       | Username:     |  |
| Forgotten your password?                                | Password:     |  |
| No problem, use our password recovery form to reset it. | 🕢 Remember me |  |
| Forgot your password?                                   |               |  |

## 5.2 Den Nutzernamen wiederherstellen

Sollten Sie die "Begrüßungsmail" (siehe 2.) in Ihrem E-Mailpostfach gelöscht haben, in der Ihr Nutzername steht, stehen Ihnen zwei Möglichkeiten zur Verfügung, wie Sie Ihren Nutzernamen zurückerhalten:

Zunächst einmal sollten Sie die Liste aller Nutzer/innen der betreffenden Fachzeitschrift durchsehen, indem Sie <u>http://journaldata.zbw.eu/journals/members/ABKÜRZUNG-DES-JOURNALS</u> in Ihren Browser eingeben, also beispielsweise <u>http://journaldata.zbw.eu/journals/members/jbnst</u> um alle Autor/inn/enkennungen für die *Jahrbücher für Nationalökonomie und Statistik* angezeigt zu bekommen. Meist hilft dies bereits weiter.

Sollte Ihnen die dort angezeigte Liste nicht dabei weiterhelfen Ihren Nutzernamen wieder zu erlangen, schreiben Sie bitte eine E-Mail an journaldata@zbw.eu</u>. Aus Datenschutzgründen können wir leider die E-Mailadressen unserer Nutzer/innen nicht öffentlich bereitstellen, wir bitten dafür um Verständnis.